Step 1: FACTS Customer will sign into FACTS at https://online.factsmgt.com

## Step 2: Select 'View Details'

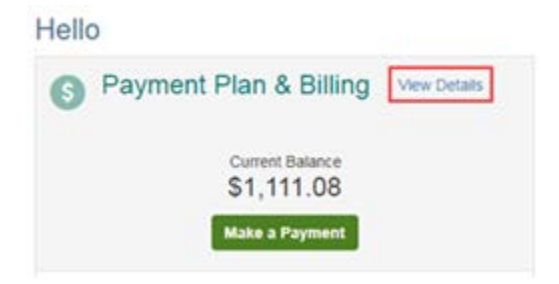

## Step 3: Select 'View Payment Summary'

| Activity    | Details      |          |               |         |            | Term               |                 |
|-------------|--------------|----------|---------------|---------|------------|--------------------|-----------------|
| S View Pays | ment Summary | 1        |               |         | FACTS Payn | All nent Processor | •<br>g Policies |
| Schedule    | Transactions | Batances | Payments Made | Changes |            |                    |                 |

\*\* Page will open in another window or tab\*\*

## Step 5: Select the year & then 'Print'.

| The Payment Summary report                                                                             | is for informational purposes or                        | nly. It includes payment a                                                           | ctivity applied to the bai | ance owed to or servi                               |
|----------------------------------------------------------------------------------------------------|---------------------------------------------------------|--------------------------------------------------------------------------------------|----------------------------|-----------------------------------------------------|
| ndered by School name                                                                                  | during the selected time f                              | rame.                                                                                |                            |                                                     |
| omer:                                                                                                  |                                                         |                                                                                      |                            |                                                     |
| ents:                                                                                                  | School Info                                             | rmation and                                                                          |                            |                                                     |
| ool name<br>Main                                                                                       | Federa                                                  | I Tax ID                                                                             |                            |                                                     |
| In, NE 68504                                                                                           |                                                         |                                                                                      |                            |                                                     |
| ral Tax ID: 12.5535135                                                                                 |                                                         |                                                                                      |                            |                                                     |
| AN NEW NO. 12-0000100                                                                                  |                                                         |                                                                                      |                            |                                                     |
|                                                                                                    |                                                         |                                                                                      |                            |                                                     |
| 17                                                                                                    | <u>.</u>                                                |                                                                                      |                            |                                                     |
| 17<br>Student 1 - \$2,240.00                                                                           |                                                         | Student 2-\$2,22                                                                     | 8.00                       |                                                     |
| 17<br>Student 1 - \$2,240.00<br>2017-2018 Grade - 4th                                                  | \$2,240.00                                              | Student 2- \$2,22                                                                    | 8.00<br>Grade - 2nd        | \$2,228.00                                          |
| 17<br>Student 1 - \$2,240.00<br>2017-2018 Grade - 4th<br>CCOUNT                                        | * \$2,240.00<br>TOTAL                                   | Student 2-\$2,22<br>2017-2018<br>ACCOUNT                                             | 8.00<br>Grade - 2nd        | \$2,228.00<br>TOTAL                                 |
| 17<br>Student 1 - \$2,240.00<br>2017-2018 Grade - 4th<br>CCOUNT<br>ook Fees                            | * \$2,240.00<br>TOTAL<br>\$90.00                        | Student 2-\$2,22<br>2017-2018<br>ACCOUNT<br>Book Fees                                | 8.00<br>Grade - 2nd        | \$2,228.00<br>TOTAL<br>590.00                       |
| 17<br>Student 1 - \$2,240.00<br>2017-2018 Grade - 4th<br>CCOUNT<br>200k Fees                           | • \$2,240.00<br>TOTAL<br>\$90.00<br>-\$25.00            | Student 2-\$2,22<br>2017-2018<br>ACCOUNT<br>Book Fees<br>Lunch                       | 8.00<br>Grade - 2nd        | \$2,228.00<br>TOTAL<br>590.00<br>-525.00            |
| 17<br>Student 1 - \$2,240.00<br>2017-2018 Grade - 4th<br>CCOUNT<br>pok Fees<br>inch<br>rgistration Fee | • \$2,240.00<br>TOTAL<br>\$90.00<br>-\$25.00<br>\$75.00 | Student 2 - \$2,22<br>2017-2018<br>ACCOUNT<br>Book Fees<br>Lunch<br>Registration Fee | 8.00<br>Grade - 2nd        | \$2,228.00<br>TOTAL<br>590.00<br>-525.00<br>\$75.00 |

<u>NOTE</u>: This report will show the total paid for *each of the accounts* (i.e. Tuition, Extended Day Care, Technology, Book fees, etc.). You can select a year or a date range for this summary. This will also include the Schools Federal Tax ID and address.

If you have any questions, please call FACTS Customer Service at 866-441-4637.